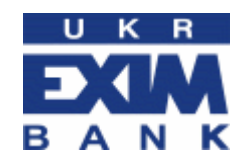

Інструкція з використання захищеного носія ключа eToken для Windows, установки драйвера та налаштування браузера Internet Explorer

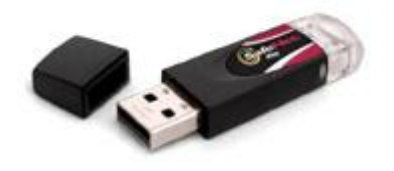

АТ «Укрексімбанк» 2018

# Шановний клієнте!

Вітаємо Вас із початком використання цифрового сертифіката для здійснення платежів!

Починати використання eToken можна тільки після встановлення на Вашому комп'ютері спеціальної програми-драйвера SafeNet. Програма SafeNet працює тільки в операційних системах Windows XP, Vista, Windows 7, Windows 8, Windows 10 браузері Internet Explorer 11.0 та вище.

# $(\mathbf{i})$

Не підключайте eToken до комп'ютера поки успішно не завершиться встановлення програми SafeNet. Інакше, встановлення програми може пройти з помилками.

Використання eToken для створення платежів можливе лише у разі знання пін-коду.

## Перший сеанс роботи із захищеним носієм ключа eToken

Для першого сеансу роботи з eToken Вам необхідно:

- 1. Завантажити з веб-сайту Банку і встановити спеціальну програму-драйвер SafeNet;
- 2. Під'єднати eToken до USB порту комп'ютера;
- 3. Увійти до системи з використанням eToken.

# Встановлення спеціальної програми-драйвера SafeNet

1. Збережіть на комп'ютері та відкрийте архівний файл з програмою-драйвером. Файл-архів міститься за посиланням: https://www.eximb.com/ukr/sme/everyday/ifobs/means-of-protection.

2. Виберіть необхідний файл в залежності від Вашої операційної системи і від розрядності. Запустіть програму подвійним натисненням миші.

3. Програма розпочинає роботу з вікна привітання. Для початку встановлення драйвера натисніть кнопку «Next».

| 🙀 SafeNet Authentication Clie                                                                                                    | nt 8.2 Setup                                                                                       |
|----------------------------------------------------------------------------------------------------|----------------------------------------------------------------------------------------------------|
| SafeNet<br>Authentication                                                                                                    | Welcome to the SafeNet<br>Authentication Client 8.2<br>Installation Wizard                         |
| Client                                                                                                    | The Setup wizard will install SafeNet Authentication Client 8.2<br>on your computer.               |
| <sup>6</sup> , <sup>0</sup> , <sup>2</sup> , <sup>0</sup> , <sup>2</sup> , <sup>2</sup> , <sup>0</sup> , <sup>2</sup> , <sup>2</sup> , <sup>0</sup> , <sup>1</sup> , <sup>2</sup> , <sup>0</sup> , <sup>1</sup> , <sup>1</sup> , <sup>1</sup> , <sup>1</sup> , <sup>1</sup> , <sup>1</sup> , <sup>1</sup> , <sup>1</sup> | It is strongly recommended that you close all Windows<br>programs before running the Setup wizard. |
|                                                                                                    | Click Next to continue.                                                                            |
|                                                                                                    | GafeNet                                                                                            |
|                                                                                                    | Next > Cancel                                                                                      |

4. Оберіть мову та натисніть кнопку «Next».

| 🙀 SafeNet Authentication Client 8.2 Setup            |                                     |     |
|------------------------------------------------------|-------------------------------------|-----|
| Interface Language<br>Select the interface language. | SafeNe                              | et. |
| Select the SafeNet Authentication Client 8.          | 2 interface language:               |     |
|                                                      |                                     |     |
|                                                      | < <u>B</u> ack <u>N</u> ext > Cance | 4   |

6. Ознайомтесь з Ліцензійною угодою та натисніть кнопку «Next»:

| 🚏 SafeNet Authentication Client 8.2 Setup                                                                                                    |     |
|----------------------------------------------------------------------------------------------------|-----|
| License Agreement<br>Please read the following license agreement carefully.                                                                                                    | et. |
| SAFENET SOFTWARE LICENSE TERMS<br>SafeNet Authentication Client                                                                                                    | -   |
| Legal notice:                                                                                                    |     |
| SafeNet software is not sold; rather, copies of SafeNet software are<br>licensed all the way through the distribution channel to the end user.<br>UNLESS YOU HAVE ANOTHER AGREEMENT DIRECTLY WITH SAFENET THAT<br>CONTROLS AND ALTERS YOUR USE OR DISTRIBUTION OF THE SAFENET<br>SOFTWARE, THE TERMS AND CONDITIONS OF THE APPLICABLE LICENSE<br>AGREEMENTS BELOW APPLY TO YOU. Please read the agreements | T   |
| <ul> <li>I accept the license agreement</li> <li>I go not accept the license agreement</li> </ul>                                                                                                    |     |
| < <u>B</u> ack <u>N</u> ext > Cance                                                                                                    |     |

7. Натисніть кнопку «Next»:

| 🖶 SafeNet Authenticatio                          | on Client 8.2 Setup                                                                                                    | _ 🗆 🗙                                     |
|--------------------------------------------------|----------------------------------------------------------------------------------------------------|-------------------------------------------|
| Installation Type<br>Select the installation typ | •. 3 % F <b>2</b> t                                                                                                    | SafeNet                                   |
|                                                  | Standard installation<br>Includes new implementation and user interfac<br>iKey tokens.                                                             | e for all eToken and                      |
| C <u>B</u> Sec-compatible                        | Egacy BSec-compatible installation<br>Includes new implementation and user interfac<br>iKey tokens. Also supports legacy iKey implem<br>interface. | e for all eToken and<br>entation and user |
|                                                  |                                                                                                    |                                           |
|                                                  | < <u>B</u> ack <u>N</u> ex                                                                                                    | t> Cancel                                 |

9. За замовчуванням драйвер буде встановлено в папку «Program Files», якщо є необхідність, Ви маєте можливість кнопкою «Browse» обрати іншу папку для встановлення драйверу. Далі натисніть кнопку «Next»:

| 🚰 SafeNet Authentication Client 8.2 Setup                                         |                  |
|-----------------------------------------------------------------------------------|------------------|
| Destination Folder<br>Select a folder in which the application will be installed. |                  |
| Setup will install the files for SafeNet Authentication Client 8.2 in the fi      | ollowing folder. |
| To install in a different folder, click Browse, and select another folder.        |                  |
| Destination Folder<br>C:\Program Files\SafeNet\Authentication\                    | Browse           |
|                                                                                   |                  |
|                                                                                   |                  |
| < Back                                                                            | tt > Cancel      |

10. Вікно встановлення драйверу:

| 😽 SafeNet Authentication Client 8.2 Setup                                                  |        |
|--------------------------------------------------------------------------------------------|--------|
| Updating System<br>Please wait while SafeNet Authentication Client 8.2 is being installed. |        |
| Installing SafeNet drivers                                                                 |        |
|                                                                                            |        |
|                                                                                            |        |
|                                                                                            |        |
|                                                                                            |        |
|                                                                                            | Cancel |

11. По завершенні інсталяції програмного забезпечення натисніть кнопку «Finish»:

| 🖶 SafeNet Authentication Clie                                                                                                    | ent 8.2 Setup                                               |                  |
|----------------------------------------------------------------------------------------------------|-------------------------------------------------------------|------------------|
| SafeNet<br>Authentication<br>Client                                                                                                    | SafeNet Authentication Clien<br>has been successfully insta | nt 8.2<br>Illed. |
| 0, 2, 4, 5, 5, 5, 2, 9<br>0, 2, 4, 5, 5, 6, 9<br>0, 9, 4, 5, 5, 5, 6, 9<br>5, 5, 5, 5, 6, 9<br>5, 5, 5, 5, 5, 5, 5, 5, 5, 5, 5, 5, 5, 5 | B<br>B                                                      |                  |
|                                                                                                    | Gafe                                                        | Net              |
|                                                                                                    |                                                             | nish             |

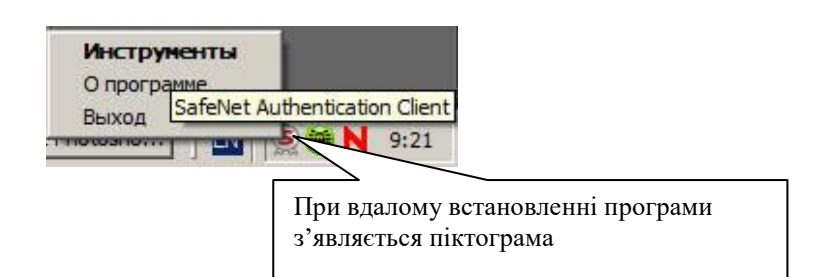

# Вітаємо з успішною установкою програми!

З цього моменту на Вашому комп'ютері є можливість використовувати в iFOBS цифровий сертифікат і ЕЦП. Не забудьте перевірити налаштування Internet Explorer для завантаження елементів ActiveX.

#### Виконання налаштувань Internet Explorer для завантаження елементів ActiveX

На початку першого сеансу роботи в Інтернет-банкінгу з використанням сертифіката на Ваш комп'ютер буде автоматично встановлено елемент ActiveX.

Приналежність елемента ActiveX Банку посвідчена сертифікатом міжнародного сертифікаційного агентства Thawte. При наступних сеансах роботи елемент ActiveX повторно не встановлюється.

В налаштуваннях Internet Explorer повинні бути дозволені виконання, автоматичні запити та завантаження <u>підписаних</u> елементів ActiveX. Якщо налаштування цього не дозволяють, Internet Explorer видасть повідомлення *Error on Page* (Помилка на сторінці) у нижній лівій (*Status Bar*) частині екрана.

Налаштування розташовані в меню Internet Explorer: Tools (Сервис) > Internet Options (Свойства обозревателя) > закладка Security (Безопасность) > кнопка Custom Level (Другой), пункти розділу Active controls and plug-ins:

#### Якщо браузер на російській мові:

1. Автоматичні запити елементів управління ActiveX – вибрати <u>Разрешить;</u>

2. Виконати сценарії елементів ActiveX, помічених як безпечні – вибрати Разрешить;

3. Завантаження підписаних елементів ActiveXвибрати Предлагать;

4. Запуск елементів ActiveX і модулів підключення – вибрати <u>Разрешить.</u> Якщо браузер на англійській мові:

1. Automatic prompting for ActiveX controls – вибрати Enable;

2. Run Active controls and plug-ins – вибрати <u>Enable;</u>

3. Download signed Active controls – вибрати <u>Prompt;</u>

4. Binary and script behaviors – вибрати Enable.

| араметры везопасности                                                                                                    | 2 🞽          | Security Settings                                                                                                    | ? ×             |
|----------------------------------------------------------------------------------------------------|--------------|----------------------------------------------------------------------------------------------------|-----------------|
| Параметры:                                                                                                    |              | Settings:                                                                                                    |                 |
| Сароне гры.<br>Отключить<br>Предлагать<br>Разрешить<br>Элементы ActiveX и модули подключения<br>Отключить<br>Отключить | еХ<br>как би | ActiveX controls and plug-ins <ul> <li>Automatic prompting for ActiveX controls</li> <li>Disable</li> <li>Enable</li> <li>Binary and script behaviors</li> <li>Administrator approved</li> <li>Disable</li> <li>Enable</li> <li>Download signed ActiveX controls</li> <li>Disable</li> <li>Enable</li> <li>Download signed ActiveX controls</li> <li>Disable</li> <li>Enable</li> <li>Prompt</li> <li>Download unsigned ActiveX controls</li> </ul> <ul> <li>Prompt</li> <li>Download unsigned ActiveX controls</li> <li>Disable</li> </ul> <ul> <li>Reset custom settings</li> <li>Reset to:</li> <li>Medium</li> <li>OK</li> </ul> | Reset<br>Cancel |

Якщо повідомлення про установку ActiveX при першому сеансі роботи з сертифікатом не з'являється, зверніть увагу, що для установки елемента ActiveX користувачам необхідні права Адміністратора (принаймні для першого успішного сеансу роботи з використанням цифрового сертифіката). Для наступних сеансів роботи права Адміністратора непотрібні – елемент ActiveX зберігається на Вашому комп'ютері постійно.

Користувачі Windows XP Service Pack 2 бачать рядок попередження жовтого кольору у верхній частині екрана:

🕡 This website wants to install the following add-on: 'UkrEximX.cab' from 'JSC The State Export-Import Bank of Ukraine'. If you trust the website and the add-on and want to install it, click here...

На запит Windows про дозвіл на установку елемента ActiveX, який належить JSC «Ukreximbank», відповідайте «Так»:

| Internet            | Explorer - Предупрежде                                                                      | ние системы безопасности 🛛 🛛 🔀                                                                         |
|---------------------|---------------------------------------------------------------------------------------------|----------------------------------------------------------------------------------------------------|
| Устано              | овить это программное обе                                                                   | спечение?                                                                                              |
|                     | Имя: <u>Ukrexim Crypto C</u><br>Издатель: <u>JSC "The State</u>                             | <u>ntrol</u><br>Export-Import Bank of Ukraine''                                                        |
| <b>¥</b> <u>4</u> 0 | полнительно                                                                                 | <u>У</u> становить Не ус <u>т</u> анавливать                                                           |
| 1                   | Файлы из Интернета могут б<br>повредить компьютер. Уста<br>доверяемого издателя. <u>Фак</u> | ыть полезны, но этот тип файла может<br>навливайте только программы, полученные от<br><u>оры риска</u> |

Додатково надаємо інформацію для адміністратора Вашого комп'ютера у випадку видалення або повторного встановлення елемента ActiveX.

Для видалення елемента ActiveX Банку виконайте команду (Start > Run) – regsvr32.exe UkrExim.ocx /u

Windows повідомить Вас про успішне виконання команди. Після видалення елемента ActiveX Вам буде повторно запропоновано встановити елемент ActiveX.

Якщо установка елемента ActiveX Банку не виконана, в нижній лівій частині екрана з'явиться повідомлення «Помилка на сторінці / Error on Page»:

|                       | V              |
|-----------------------|----------------|
| 🙆 Ошибка на странице. | 📧 🔒 🔮 Internet |

При використанні у деяких операційних системах **Windows** необхідно провести такі налаштування в браузері Internet Explorer:

1. Вибрати меню «Tools (Сервис) > Internet Options (Свойства обозревателя)»;

2. У закладку «Privacy (Конфиденциальность) > Edit (Параметры)» додати www.eximb.com i <u>https://bank.eximb.com;</u>

3. У закладку «Security (Безопасность) > Trusted sites (Надежные узлы) > Sites (Узлы)» додати <u>https://bank.eximb.com</u>.

В браузері Internet Explorer потрібно здійснити наступні налаштування:

1. Обрати меню «Сервис» далі «Параметры просмотра в режиме совместимости».

| Печать                                     |        |
|--------------------------------------------|--------|
| Файл                                       |        |
| Масштаб                                    |        |
| Безопасность                               |        |
| Добавить сайт в меню "Пуск"                |        |
| Просмотреть загрузки                       | CTRL+J |
| Настроить надстройки                       |        |
| Средства разработчика F12                  |        |
| Перейти к закрепленным сайтам              |        |
| Параметры просмотра в режиме совместимости |        |
| Свойства браузера                          | -      |
| О программе                                |        |

# 2. Додати адресу <u>eximb.com</u>

| lобавить этот веб-сайт:                                |                      |
|--------------------------------------------------------|----------------------|
|                                                        | Додавить             |
| еб-сайты, для которых вы выбра<br>ежиме совместимости; | ли просмотр в        |
| eximb.com                                              | <u>У</u> далить      |
|                                                        |                      |
|                                                        |                      |
|                                                        |                      |
|                                                        |                      |
|                                                        |                      |
|                                                        |                      |
|                                                        |                      |
| 🛙 Отображать сайты интрасети в                         | режиме совместимости |
|                                                        |                      |

Під'єднайте eToken до USB порту комп'ютера. При цьому індикатор на пристрої має засвітитися.

Вам буде запропоновано увести пін-код доступу до eToken.

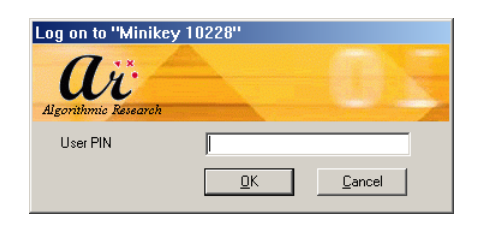

# Перевірка в браузері Internet Explorer наявності цифрового сертифіката і правильної роботи програми SafeNet

Ви можете перевірити правильність установки програми SafeNet та її роботи.

Перевірку необхідно виконати у випадку наявності помилок або повідомлення «У сховищі нема ключів для підпису або не обрано жодного ключа».

1. Увійдіть в меню Internet Explorer «Сервис (Tools) > Свойства обозревателя (Internet Options) > Содержимое (Content) > кнопка «Сертификаты» (Certificates)»:

| Internet Options                                                                                         |  |  |
|----------------------------------------------------------------------------------------------------|--|--|
| General Security Privacy Content Connections Programs Advanced                                           |  |  |
| Content Advisor<br>Ratings help you control the Internet content that can be<br>viewed on this computer. |  |  |
| <u>E</u> nable Settings                                                                                  |  |  |
| Certificates                                                                                             |  |  |
| Use certificates to positively identify yourself, certification authorities, and publishers.             |  |  |
| Clear <u>S</u> SL State <u>Certificates</u> Pu <u>b</u> lishers                                          |  |  |
| Personal information                                                                                     |  |  |
| AutoComplete stores previous entries AutoComplete                                                        |  |  |
| Microsoft Profile Assistant stores your My Profile                                                       |  |  |
|                                                                                                    |  |  |
| OK Cancel Apply                                                                                          |  |  |

2. У вікні «Сертификаты» повинно бути видно ім'я сертифіката. Ім'я сертифіката таке ж як і ім'я користувача (наприклад, sheva1010).

3. Під час перевірки програма SafeNet має бути встановлена, eToken має бути під'єднаний до USB порту комп'ютера, а індикатор на пристрої eToken має світитися.

4. Якщо імені сертифіката не видно, це означає, що програма SafeNet встановлена неправильно або eToken не підключений до порту USB.

## Зміна пін-коду до eToken.

Створювати і підписувати платежі з eToken можна тільки після введення пін-коду. Пін-код створюється Вами в Банку при форматуванні eToken. В подальшому пін-код можна змінювати самостійно (але не обов'язково). Для зміни пін-коду програма SafeNet вже повинна бути успішно встановлена на Вашому комп'ютері.

3.1. Підключіть eToken до порту USB. Індикатор на пристрої має світитися.

3.2. Натисніть в Windows кнопку «Пуск» і виберіть пункт меню «SafeNet» > «SafeNet Authentication Client» > «SafeNet Authentication Client Tools». З'явиться меню управління пристроєм.

| SafeNet Authentication Client Tools                                              |                                  |
|----------------------------------------------------------------------------------|----------------------------------|
|                                                                                  |                                  |
| SafeNet Authentication Client                                                    | a 🕼 🕼 🖉                          |
| My Token                                                                         | Переименовать eToken             |
|                                                                                  | **** Изменить Пароль eToken      |
|                                                                                  | Разблокировать eToken            |
|                                                                                  | Oчистить память eToken           |
|                                                                                  | Проснотр информации о eToken     |
|                                                                                  | Отключить SafeNet eToken Virtual |
| T 4 7<br>3. 15664UG5 5164<br>A 6. 5D566AS5 6 6 6 0 7<br>7. 260 5 H<br>R 5F4 F 1. | www.safenet-inc.com              |

За допомогою меню «Изменить пароль eToken» Ви маєте змогу змінити Пін-код пристрою.